## TRENDNET

•AC3000 Tri Band Wireless Router

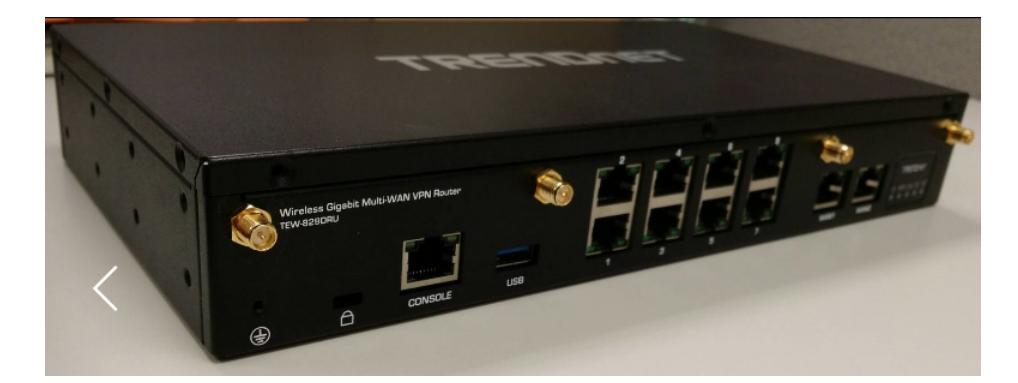

## CHOOSING TRENDnet

TRENDnet is the leading provider of secure networking solutions for distributed enterprises. The TEW-829DRU is a high-performance router designed for mission-critical modern branch deployments that require high-speed connectivity.

## Always Connected. Always Protected.

- modem + Wave 2 dual-+ Supports band, dual-Unified Threat concurrent WiFi Management (80211 a/b/g/n/ac) +
- + Dual-modem. multi-carrier support
- + Wireless WAN analytics
- + Ports: 2 GigE WAN 8 GigE LAN

۲

- Super speed USB 3.0 and USB 2.0 share ports
- + Built for PCI DSS Compliance

Model: TEW-829DRU

WHAT' S INCLUDED: \_\_\_\_\_

۲

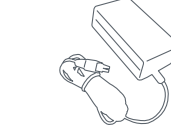

Power Supply

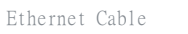

Antennas

WiFi & Cellular

۲

۲

Spare SIM / Modem Door Screw

## Getting Started

- 1. Verify that you have an internet connection.
- 2. Power off your modem.
- 3. Disconnect the network cable from your modem and your computer.
- 4. Connect your modem to the TEW-829DRU's internet (WAN) port.
- 5. Position the antennas for optimal wireless coverage.
- 6. Connect your computer to one of the wireless router's LAN ports.
- 7. Connect the power adapter to the router and then to a power outlet. Toggle the power switch to the "On" position.

۲

۲

8. Power on your modem. Wait until the LEDs indicate that modem is fully functional. For more information on your modem's LEDs, please refer with your modem's user's guide.

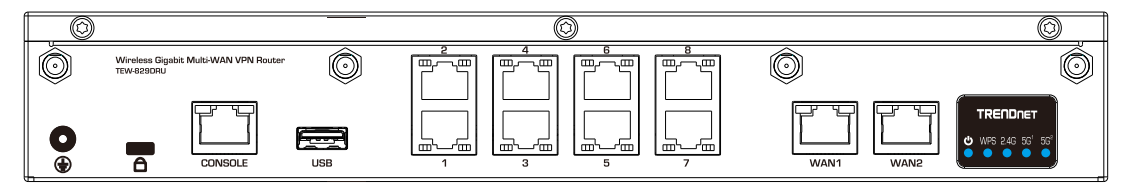

- 9. Verify that the status LED indicators on the front of the router to confirm that the device is fully functional: Wireless N (Blue), Wireless AC1 (Blue), Wireless AC2 (Blue).
- Note: It is recommended that you configure the Wireless Router from a wired computer.
- 10. Open your web browser; the wizard will automatically appear. Select the desired language and then click Next. If the wizard does not appear, type http://tew-829dru into the address bar of your web browser, and press enter. Enter your Username and Password, click Login, click advanced , click Setup and then click Wizard. You can find the default username and password
  - on the labels on the top and bottom of the router.
- Note: You can also access the device using the default IP address (http://192.168.10.1).
- 11. Please wait while the wireless router detects your internet connection.
- 12. Click Apply.
- 13. Please wait while changes are being applied. Setup is complete.

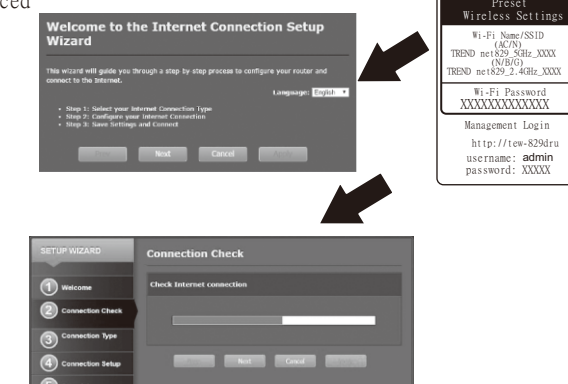

01/05/18

| Antenna list: |  |
|---------------|--|
|---------------|--|

| Brand  | Model Name        | Antenna Type   | Connector    | Gain (dBi) |       |       | Cable loss (dB) |       |       | True Gain (dBi) |       |       |
|--------|-------------------|----------------|--------------|------------|-------|-------|-----------------|-------|-------|-----------------|-------|-------|
|        |                   |                |              | 2.4G       | 5G B1 | 5G B4 | 2.4G            | 5G B1 | 5G B4 | 2.4G            | 5G B1 | 5G B4 |
| WHA YU | C732-<br>510011-A | Dipole Antenna | Reversed-SMA | 2.9        | 4.4   | 4.4   | 2.5             | 2.5   | 2.5   | 0.4             | 1.9   | 1.9   |